# CCC<sup>®</sup> Scheduling - Editing and Cancelling an Appointment

| Overview                  | Once you<br>includes l | have created an appointment, you can edit it or delete it. This<br>Drive-in appointments.                                                                                                    |  |  |  |
|---------------------------|------------------------|----------------------------------------------------------------------------------------------------|--|--|--|
| To Edit an<br>Appointment | <b>Step</b><br>1       | ActionLog into the CCC Portal (mycccportal.com) by entering your UserID & Password, then click the Log In button. The CCC PortalHome page opens.                                                                                                    |  |  |  |
|                           |                        | COCCCCC       One.         INTELLIGENT SOLUTIONS       One.         True.       Partner.         Partner.       Constant of the second of the second o |  |  |  |
|                           | 2                      | Enter at least four characters in the Claim Reference ID field (A)<br>and then click on the Search (B) button.<br>Image: Control of Claim Folders       Image: Control of Claim Folders         Image: Claim Folder Claim Folder Claim Folder Claim State       Image: Claim Folder Claim Folder Claim Folder         Image: Claim Folder Claim Folder Claim Folder Claim Folder Claim State       Image: Claim Folder Claim Folder Claim Folder Claim Folder Claim State         Image: Claim Folder Claim Folder Claim Folder Claim Folder Claim Folder Claim State       Image: Claim Folder Claim Folder Claim Folder Claim Folder Claim Folder Claim State         Image: Claim Folder Claim Folder Claim Folder Management Worklist       Image: Claim Folder Management Worklist                                                                                                    |  |  |  |
|                           | 3                      | Double-click on the Claim Reference ID you want to open from<br>the list of results.                                                                                                    |  |  |  |
|                           | 4                      | Click Schedule Appraisal on<br>the left panel under<br>Scheduling, Schedule Appraisal                                                                                                    |  |  |  |

| To Edit an                      | Step | Action                                                                                                    |  |
|---------------------------------|------|----------------------------------------------------------------------------------------------------|--|
| <b>Appointment</b><br>continued | 5    | Click on the <b>Reschedule</b> button, the Book Appointment screen will open.                                  |  |
|                                 |      | Enter Claim Reference ID                                                                                       |  |
|                                 |      | Claim Reference ID* 1234                                                                                       |  |
|                                 |      | Assign Appraiser                                                                                               |  |
|                                 |      | Fields marked with * are mandatory fields                                                                      |  |
|                                 |      | A staff appraiser appointment has already been scheduled for:                                                  |  |
|                                 |      | 11:00am - 1:00pm CST                                                                                           |  |
|                                 |      | For Claim Reference ID 1234                                                                                    |  |
|                                 |      | Cancer Appointment                                                                                             |  |
|                                 | 6    | Make the desired edits or changes. Be sure to enter information into all the required fields (indicated with 🗼 |  |
|                                 |      | Book Appointment                                                                                               |  |
|                                 |      | Appraisal information for Claim Reference ID: 1234                                                             |  |
|                                 |      | Appraiser                                                                                                    |  |
|                                 |      | Reassign to this Appraiser without choosing an appointment time                                                |  |
|                                 |      | Select Appraisal Type                                                                                          |  |
|                                 |      | Predictive analytics has rated the method of inspection in the following order:                                |  |
|                                 |      |                                                                                                    |  |

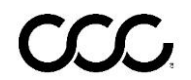

| To Edit an                      | Step                                | Action                                                                                                    |                                                                                                    |  |
|---------------------------------|-------------------------------------|----------------------------------------------------------------------------------------------------|----------------------------------------------------------------------------------------------------|--|
| <b>Appointment</b><br>continued | 7                                   | You'll have several option                                                                                                    | ns to change the <b>Appraisal Type</b> . You                                                                                                    |  |
|                                 |                                     | can check more than on                                                                                                    | e option for your search results.                                                                                                    |  |
|                                 |                                     | Select Appraisal Type                                                                                                    |                                                                                                    |  |
|                                 |                                     | Predictive analytics has rate<br>□ (1st) Shop of Choice<br>□ (2nd) Repair Facility<br>☑ (3rd) Staff Appraiser<br>□ (4th) Independent Appraise<br>□ (5th) Drive In | ed the method of inspection in the following order:                                                                                                    |  |
|                                 | 8                                   | As you scroll down on t<br>edit the Appointment T<br>Claim Party information<br>Note that required fields<br>A double                                             | his screen, you'll also see options to<br>ype, Vehicle Location address, and<br>n.<br>s are indicated with a single <del>*</del><br>that least one of these fields is |  |
|                                 | Soloct Appo                         | intmont Typo                                                                                                    |                                                                                                    |  |
|                                 | Select Appo                         | пшент туре                                                                                                    | Select an existing Claim Party contact (or) Enter contact information                                                                                                 |  |
|                                 | Appointment Type<br>Minor collision |                                                                                                    | Select an Existing Claim Party ContactSELECT V                                                                                                    |  |
|                                 | Suppleme                            | ent Appointment                                                                                                    | Note: Updates to appointment contact information will not update Claim party information on Assignment Name                                                           |  |
|                                 | Required SI                         | tills <sup>n</sup>                                                                                                    | First Name*                                                                                                    |  |
|                                 | Enter Vehicle                       | e Location                                                                                                    | Last Name* Doe                                                                                                    |  |
|                                 | Street Addres                       | ss*                                                                                                    | Contact Info                                                                                                    |  |
|                                 |                                     |                                                                                                    | (312)555-5555 CReceive Texts?                                                                                                    |  |
|                                 | City*<br>San Antonio                | State/Province*                                                                                                    | Home**                                                                                                    |  |
|                                 | Postal Code* 78222 0000             |                                                                                                    | Work**                                                                                                    |  |
|                                 | Time Zone<br>Central Time           |                                                                                                    | Notes / Instructions to Estimator                                                                                                    |  |
|                                 | Fields marked v                     | with * are mandatory fields                                                                                                    | Fields marked with * are mandatory fields<br>At least one of the fields marked with ** is required.                                                                   |  |
|                                 | <u> </u>                            |                                                                                                    |                                                                                                    |  |

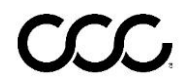

| To Edit an                      | Step | Action                                                                                                    |
|---------------------------------|------|----------------------------------------------------------------------------------------------------|
| <b>Appointment</b><br>continued | 9    | Click on the <b>Search Appointment</b> button to find available<br>appointment dates and times, after making your edits. A list of<br>possible appraisal sources will appear based on what selections<br>you made in the Appraisal Type section.                                                                                                    |
|                                 |      | Appointment Search Criteria                                                                                                    |
|                                 |      | Appointment Starting On* And Next*<br>12/05/2019 3 Days<br>Appointment Duration*<br>30 mins<br>Appointment Window Length* Search Radius* 10 miles >                                                                                                    |
|                                 |      | 2 hours     ~       Fields marked with * are mandatory fields       P Search Appointment                                                                                                    |
|                                 | 10   | Select the appropriate Appraisal Source if you checked more than one, a Date and Time (A), and click on the Reassign (B) button.         Search Appointment         (1st) Option: Choose a staff appraiser         12/05 Thursday         01:00 PM - 03:00 PM (NAME - 2019-12-05 14:05:25 CST - 23.0)         03:00 PM - 05:00 PM (NAME - 2019-12-05 14:05:25 CST - 23.0)         12/07 Saturday         07:00 AM - 09:00 AM (NAME - 2019-12-07 08:00:00 CST - 23.0)         07:00 AM - 09:00 AM (NAME - 2019-12-07 11:00:00 CST - 23.0)         11:00 AM - 01:00 PM (NAME - 2019-12-07 11:00:00 CST - 23.0) |
|                                 | A    | Reassign to                                                                                                    |
|                                 | 11   | A <b>Confirmation</b> screen appears.                                                                                                    |
|                                 |      | Claim 1234 has been sent to as an assignment without an appointment. Create a New Appointment My Appointments                                                                                                    |

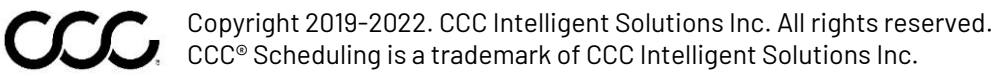

| To Cancel an<br>Appointment | Step | Action                                                                                                    |  |  |
|-----------------------------|------|----------------------------------------------------------------------------------------------------|--|--|
|                             | 1    | Log into the <b>CCC Portal</b> .                                                                                                    |  |  |
|                             |      |                                                                                                    |  |  |
|                             |      | User ID                                                                                                    |  |  |
|                             |      | One. Letter User ID                                                                                                    |  |  |
|                             |      | Irue. Password                                                                                                    |  |  |
|                             |      |                                                                                                    |  |  |
|                             |      | <b>3</b> Forgot Password Log In                                                                                                    |  |  |
|                             |      |                                                                                                    |  |  |
|                             | 2    | <b>Search</b> for the claim and open the claim folder.                                                                                                    |  |  |
|                             |      | CCC Portal Welcome, # Q @ O D                                                                                                    |  |  |
|                             |      | Cluick Search for Claim Folders My Work My Work                                                                                                    |  |  |
|                             |      | starts with v         1234         My Work         My Team's Work           Search for older claim         Clear         Search         Total         Overdue |  |  |
|                             |      | Quick Estimate Claims to Drip         0         0           Incrident Management         Pending Claims         0         0                                   |  |  |
|                             |      | Accident Advisor 4 0 Accident Advisor 4                                                                                                    |  |  |
|                             |      | Claim Folder Management Worklist                                                                                                    |  |  |
|                             | 3    | Under the Scheduling section, click the <b>Schedule Appraisal</b> link.                                                                                       |  |  |
|                             |      | Scheduling                                                                                                    |  |  |
|                             |      | Schodulo Approical                                                                                                    |  |  |
|                             |      | Schedule Appraisan                                                                                                    |  |  |
|                             | 4    | Click on the <b>Cancel Appointment (A)</b> button, then click <b>Yes (B)</b> to                                                                               |  |  |
|                             |      | confirm. A message will appear indicating that the appointment                                                                                                |  |  |
|                             |      | has been cancelled successfully.                                                                                                    |  |  |
|                             |      | Enter Claim Reference ID                                                                                                    |  |  |
|                             |      | Claim Reference ID* 1234                                                                                                    |  |  |
|                             |      | Assign Appraiser                                                                                                    |  |  |
|                             |      | Fields marked with * are mandatory fields                                                                                                    |  |  |
|                             |      | A staff appraiser appointment has already been scheduled for:<br>Mon, Dec 9, 2019                                                                             |  |  |
|                             |      | 11:00am - 1:00pm CST<br>San Antonio, TX 78222                                                                                                    |  |  |
|                             |      | For Claim Reference ID 1234           Reschedule         Cancel Appointment                                                                                   |  |  |
|                             |      | Are you sure?                                                                                                    |  |  |
|                             |      | D Yes No                                                                                                    |  |  |

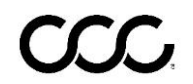

Copyright 2019-2022. CCC Intelligent Solutions Inc. All rights reserved. CCC<sup>®</sup> Scheduling is a trademark of CCC Intelligent Solutions Inc.